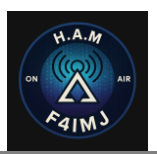

# MANUEL DE LA SUITE LOGICIELS AIIpackage-QSL-sender\_V1.0

## Sommaire

| 1 | Intro | duction                                             | . 2 |
|---|-------|-----------------------------------------------------|-----|
|   | 1.1   | Préambule                                           | . 2 |
|   | 1.2   | Avertissement                                       | . 2 |
|   | 1.3   | Configuration matérielle conseillée                 | . 3 |
| 2 | QRZ   | Email Fetcher by F4IMJ                              | . 4 |
|   | 2.1   | Installation du logiciel QRZ Email Fetcher by F4IMJ | . 4 |
|   | 2.2   | Utilisation de QRZ Email Fetcher by F4IMJ           | . 4 |
| 3 | QSL   | Sender by F4IMJ                                     | . 7 |
|   | 3.1   | Installation du logiciel QSL Sendy by F4IMJ         | . 7 |
|   | 3.2   | Utilisation de QSL Sendy by F4IMJ                   | . 7 |
| 4 | RES   | ULTAT ATTENDU SUR LA BOITE MAIL DU DESTINATAIRE     | 14  |

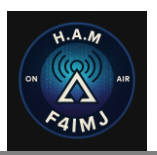

# MANUEL DE LA SUITE LOGICIELS AIIpackage-QSL-sender\_V1.0

## **I** INTRODUCTION

## 1.1 Préambule

Bienvenue dans le manuel d'utilisation de la suite All-package-QSL-sender, un ensemble d'outils développés par un radioamateur, pour les radioamateurs. Cette suite logicielle libre et gratuite a pour objectif de faciliter et d'automatiser l'envoi massif de QSL électroniques via email.

Conçue dans un esprit de partage et d'efficacité, la suite All-package-QSL-sender s'adresse aussi bien aux opérateurs individuels qu'aux gestionnaires de logs volumineux. Elle permet de gagner un temps précieux tout en assurant un traitement rigoureux des accusés de contact (QSL).

Ce manuel vous guidera pas à pas dans l'installation, la configuration et l'utilisation des différents modules de la suite. Il est rédigé dans un langage clair, accessible à tous, quel que soit votre niveau en informatique.

L'auteur met un point d'honneur à proposer une solution transparente, respectueuse de la vie privée et exempte de publicités ou de collecte abusive de données.

Ce manuel vous permettra de paramétrer la suite logiciel :

- QRZ Email Fetcher by F4IMJ
- QSL Sender by F4IMJ

Que vous utilisez.

## **1.2 Avertissement**

Toutes les informations contenues dans ce manuel sont susceptibles de modifications, sans préavis. F4IMJ ne peut être tenu pour responsable des éventuelles omissions techniques et rédactionnelles.

Ce manuel contient des informations protégées par un copyright. La reproduction partielle ou totale de ce manuel est interdite sans l'accord express et écrit de :

## F4IMJ

Marques déposées et Copyright :

 Windows, Windows XP, Windows 10 & 11 sont des marques déposées par Microsoft aux Etats Unis et dans d'autres pays.

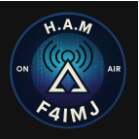

## 1.3 Configuration matérielle conseillée

Pour l'utilisation du logiciel package-QSL-sender\_V1.0, nous vous conseillons de posséder :

- Un ordinateur compatible PC, type Pentium 3000 MHz
- 4 Go de mémoire vive
- Windows XP ou supérieurs

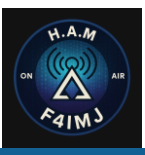

## 2.1 Installation du logiciel QRZ Email Fetcher by F4IMJ

Le logiciel QRZ Email Fetcher by F4IMJ ne requiert pas d'installation sur votre ordinateur c'est une version portable d'un fichier .exe.

## 2.2 Utilisation de QRZ Email Fetcher by F4IMJ

#### 2.2.1 Lancement du logiciel

Double clics sur le logiciel QRZ Email Fetcher by F4IMJ.exe

| 🔛 QSL Sender by F4IMJ        | 10/05/2025 15:38 | Application | 16379 Ko |
|------------------------------|------------------|-------------|----------|
| 🔛 QRZ Email Fetcher by F4IMJ | 10/05/2025 14:41 | Application | 12252 Ko |

#### Le logiciel s'ouvre comme cela

| QRZ Email Fetcher                                                           | -    |       | $\times$ |
|-----------------------------------------------------------------------------|------|-------|----------|
|                                                                             |      |       | About    |
| -QRZ Login                                                                  |      |       |          |
| LOGIN :                                                                     |      |       |          |
| PASSWORD :                                                                  |      |       |          |
| Avertissement : Vous devez posséder un compte QRZ XML Logbook Data minimum. |      |       |          |
| -Délai entre les requêtes (secondes)                                        |      |       |          |
| Délai (0.1 à 5 s) : 1.0                                                     |      |       |          |
| Fichier ADI d'entrée:                                                       | Parc | ourir |          |
| Nombre total de CallSigns dans fichier d'entrée : 0                         |      |       |          |
| Fichier ADI Email en sortie:                                                | Parc | ourir |          |
| Derniers emails ajoutés (scrollable)                                        |      |       |          |
|                                                                             |      |       |          |
|                                                                             |      |       |          |
|                                                                             |      |       |          |
|                                                                             |      |       |          |
|                                                                             |      |       |          |
|                                                                             |      |       |          |
|                                                                             |      |       |          |
|                                                                             |      |       |          |
|                                                                             |      |       |          |

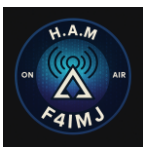

### 2.2.2 <u>QRZ Login</u>

Tout d'abord il faut renseigner votre compte QRZ

| QKZ Login                                |                                |        |
|------------------------------------------|--------------------------------|--------|
| LOGIN :                                  |                                |        |
| PASSWORD :                               |                                |        |
| Avertissement : Vous devez posséder un o | compte QRZ XML Logbook Data mi | nimum. |

Votre compte doit être de niveau XML Logbook https://shop.qrz.com/collections/subscriptions

### 2.2.3 Délai entre chaque requête

Réglage du délai entre chaque requête pour récupérer l'email sur QRZ.com je vous déconseille en dessous de 1s.

Délai (0.1 à 5 s) : 1.0

#### 2.2.4 Délai entre chaque requête

Cliquer sur parcourir pour choisir votre fichier ADI d'entrée issue de votre logiciel de LOG BOOK préféré

| Fichier ADI d'entrée:                               | Parcourir |
|-----------------------------------------------------|-----------|
| Nombre total de CallSigns dans fichier d'entrée : 0 |           |
| Fichier ADI Email en sortie:                        | Parcourir |

Cliquer sur parcourir pour choisir votre fichier ADI de sortie, c'est ce fichier qui sera enrichi des emails de QRZ.com

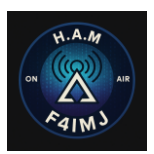

## 2.2.5 <u>Exécution du logiciel</u>

Une fois lancé vous verrez défiler les emails qui ont pu être récupérés sur QRZ.com

| QRZ Email Fetcher                                                                                                    |                                                                                                    | - U       |       |
|----------------------------------------------------------------------------------------------------|----------------------------------------------------------------------------------------------------|-----------|-------|
|                                                                                                    |                                                                                                    |           | About |
| QRZ Login                                                                                                    |                                                                                                    |           |       |
| LOGIN :<br>PASSWORD :<br>Avertissement : Vous devez p                                                                                                    | F4IMJ<br>******<br>posséder un compte QRZ XML Logbook Data minimum.                                                |           |       |
| )élai entre les requêtes (second                                                                                                    | des)                                                                                                    |           |       |
| Délai (0.1 à 5 s) : 1.0                                                                                                    |                                                                                                    |           |       |
| Fichier ADI d'entrée:                                                                                                    | H:/01_Sauvegardes Swisslog/Adif/F4IMJ.adi                                                                          | Parcourir |       |
| Nombre total de CallSi                                                                                                    | igns dans fichier d'entrée : 2771                                                                                  |           |       |
| Fichier ADI Email en so                                                                                                    | rtie: C:/Users/wario/Desktop/test/out/F4IMJ_email.adi                                                              | Parcourir |       |
|                                                                                                    | Exécuter STOP                                                                                                    |           |       |
| Derniers emails ajoutés (scrolla<br>UA32MQ: ua ng@belg<br>R6DHI: uv6 n@mail.                                                                                                    | ble)                                                                                                    |           | •     |
| Derniers emails ajoutés (scrolla<br>UA3ZMQ: ua mq@belg<br>R6DHI: uv6 n@mail.<br>MI0UFT: mi ft@mail<br>M7GXD: N/A<br>2E0ROJ: ho onfamil                                                                                                    | Exécuter STOP<br>ble)<br>tts.ru<br>ru<br>com<br>.y@gmail.com                                                       |           | •     |
| Derniers emails ajoutés (scrolla<br>UA3ZMQ: ua mq@belg<br>R6DHI: uv6 n@mail.<br>MIOUFT: mi ft@mail<br>M7GXD: N/A<br>2E0ROJ: ho onfamil<br>DK1MIR: mi oprljac<br>G7LFC: der @g7lfc.<br>2E0UMK: N/.                                              | Exécuter STOP<br>ble)<br>ptts.ru<br>ru<br>com<br>.y@gmail.com<br>:a@alice-dsl.de<br>co.uk                          |           | •     |
| Derniers emails ajoutés (scrolla<br>UA3ZMQ: ua mq@belg<br>R6DHI: uv6 n@mail.<br>MI0UFT: mi ft@mail<br>M7GXD: N/A<br>2E0ROJ: ho onfamil<br>DK1MIR: mi oprljac<br>G7LFC: der @g7lfc.<br>2E0UMK: N/.<br>2E0KJF: ra b.adven<br>2E0XPQ: be: 1990@gm | ble)<br>ble)<br>ptts.ru<br>ru<br>com<br>.y@gmail.com<br>:a@alice-dsl.de<br>co.uk<br>tures.uk@gmail.com<br>tail.com |           |       |
| Derniers emails ajoutés (scrolla<br>UA3ZMQ: ua mq@belg<br>R6DHI: uv6 n@mail.<br>MIOUFT: mi ft@mail<br>M7GXD: N/A<br>2EOROJ: ho onfamil<br>DK1MIR: mi oprljac<br>G7LFC: der @g7lfc.<br>2EOUMK: N/<br>2EOKJF: ra b.adven<br>2EOXPQ: be: 1990@gm  | ble)<br>ptts.ru<br>ru<br>com<br>.y@gmail.com<br>:a@alice-dsl.de<br>co.uk<br>tures.uk@gmail.com<br>aail.com         |           | •     |
| Derniers emails ajoutés (scrolla<br>UA32MQ: ua mq@belg<br>R6DHI: uv6 n@mail.<br>MIOUFT: mi ft@mail<br>M7GXD: N/A<br>2E0ROJ: ho pnfamil<br>DK1MIR: mi pprljac<br>G7LFC: der @g7lfc.<br>2E0UMK: N/.<br>2E0KJF: ra p.adven<br>2E0XPQ: be: 1990@gm | ble)<br>ptts.ru<br>ru<br>com<br>a@galice-dsl.de<br>co.uk<br>tures.uk@gmail.com<br>aail.com                         |           | •     |
| Derniers emails ajoutés (scrolla<br>UA3ZMQ: ua ng@belg<br>R6DHI: uv6 n@mail.<br>MIOUFT: mi ft@mail<br>M7GXD: N/A<br>2E0ROJ: ho onfamil<br>DK1MIR: mi oprljac<br>G7LFC: der @g7lfc.<br>2E0UMK: N/.<br>2E0KJF: ra b.adven<br>2E0XPQ: be: 1990@gm | ble)<br>ble)<br>ptts.ru<br>ru<br>.com<br>.y@gmail.com<br>:a@alice-dsl.de<br>co.uk<br>tures.uk@gmail.com<br>ail.com |           | •     |

Le compteur « Emails ajoutés : » va s'incrémenter.

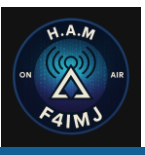

## 3 QSL SENDER BY F4IMJ

## 3.1 Installation du logiciel QSL Sendy by F4IMJ

Le logiciel QSL Sendy by F4IMJ ne requiert pas d'installation sur votre ordinateur c'est une version portable d'un fichier .exe.

## 3.2 Utilisation de QSL Sendy by F4IMJ

#### 3.2.1 Lancement du logiciel

Double clics sur le logiciel QSL Sendy by F4IMJ.exe

| 🔛 QSL Sender by F4IMJ        | 10/05/2025 15:38 | Application | 16379 Ko |
|------------------------------|------------------|-------------|----------|
| 🔛 QRZ Email Fetcher by F4IMJ | 10/05/2025 14:41 | Application | 12252 Ko |

### Le logiciel s'ouvre comme cela :

| QSL Sender V1           |                 | >       | < |
|-------------------------|-----------------|---------|---|
| Your callsign:          |                 | Setting |   |
| ADI File Selection      |                 |         |   |
| Select ADI File:        |                 |         |   |
|                         |                 | Browse  |   |
| QSO Count: 0            |                 |         |   |
| Email Count: 0          |                 |         |   |
| Unsent QSLs: 0          |                 |         |   |
| Daily Email Limit       |                 |         |   |
| Max emails per day: 500 | )               |         |   |
| Warning: GMAIL max 500  | emails/day      |         |   |
|                         |                 |         |   |
|                         | SEND ALL EMAILS |         |   |

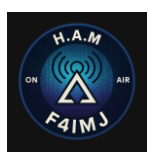

Au lancement un fichier **CONf** va être créé il servira à mémoriser vos données il faut le faire suivre avec QSL Sender by F4IMJ.exe en cas de déplacement sinon vous perdrez vos données renseignées dans le logiciel.

| 0 config                     | 07/06/2025 15:44 | Fichier source JSON | 2 Ko      |
|------------------------------|------------------|---------------------|-----------|
| F4IMJ.adi                    | 01/06/2025 16:46 | Fichier ADI         | 1 749 Ko  |
| 😜 QRZ Email Fetcher by F4IMJ | 10/05/2025 12:41 | Application         | 12 252 Ko |
| 🔛 QSL Sender by F4IMJ        | 10/05/2025 13:38 | Application         | 16 379 Ko |

#### 3.2.2 <u>Configuration fenêtre principale</u>

Dans un premier temps il faut renseigner votre CALLSING et inserer le fichier ADI en sortie de QRZ email Fetcher qui contient les emails

| Ø   | QSL Sender V1                 |                | -       |   | ×     |
|-----|-------------------------------|----------------|---------|---|-------|
| -Yo | our callsign:<br>F4IMJ        |                | Setting |   | About |
|     | ADI File Selection            |                |         |   |       |
|     | Select ADI File:              |                |         |   |       |
|     | C:/Users/wario/Desktop/test/o | ut/F4IMJ_email | Brows   | e |       |
|     | QSO Count: 21                 |                |         |   |       |
|     | Email Count: 16               |                |         |   |       |
|     | Unsent QSLs: 16               |                |         |   |       |
|     |                               |                |         |   |       |

« QSO count : » est le nombre de QSO dans le fichier ADI

« Email count » est le nombre de QSO disposant d'un email

« Unset QSLs » est le nombre de QSO avec email n'ayant pas eu de QSL envoyé, ce nombre diminuera au fur à mesure que vous enverrez vos QSL, les callsign dont un QSL est envoyé sont stockés dans le fichier de **SENT emails.** 

| QSL Sender by F4IMJ | 10/05/2025 13:38 | Application         | 16 379 Ko |
|---------------------|------------------|---------------------|-----------|
| 0 sent_emails       | 07/06/2025 16:17 | Fichier source JSON | 1 Ko      |

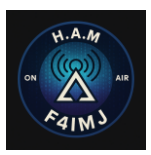

## 3.2.3 <u>Settings</u>

Avant exécution du logiciel il faut configurer le menu « SETTING »

| Setting | About |
|---------|-------|

Une nouvelle fenetre apparait avec 3 onglets

- Images
- SMŤP
- Email

| Ø Settings                                                 |                                      | _        |            | ×   |  |
|------------------------------------------------------------|--------------------------------------|----------|------------|-----|--|
| Images SMTP Email                                          |                                      |          |            |     |  |
| Base path                                                  |                                      |          | Browse     |     |  |
| Base image(s)                                              |                                      |          | Browse     |     |  |
| Avertissement : l'image doit être au format 1700 x 1300 px |                                      |          |            |     |  |
| QslCard Message                                            | Thanks for the QSO and hope to see y | ou on tl | he waterfa | I   |  |
| QslCard TextColor                                          | Yellow ~                             | C        | Choose Co  | lor |  |
| Additional QslCard options :                               |                                      |          |            |     |  |
| FREQ                                                       | BAND                                 |          |            |     |  |
| RST_SENT                                                   | RST_RCVD                             |          |            |     |  |
| MODE                                                       | DISTANCE                             |          |            |     |  |
|                                                            | See Example(s)                       |          |            |     |  |

## a) Images :

« Base Patch » est le chemin ou sera stocké temporairement l'image.

« Base image(s) est votre image de votre carte QSL.

« QslCard message » est le message à faire apparaitre sur la carte.

« QslCard Text Color » est la couleurs de la police ajoutée sur la carte.

« Additional QSLCard options » sont les options d'affichage des informations présentent sur la carte.

« See Examples » vous permets d'afficher une prévisualisation de votre carte avec le contenu du fichier ADI en entrée.

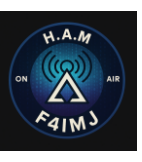

## Exemples de SEE EXAMPLE

| Example QSL Card                                                                   |                                                                                                    |                        | ×  | Example QSL Card           |                      | _                                                                                                    |                      | $\times$ |
|------------------------------------------------------------------------------------|----------------------------------------------------------------------------------------------------|------------------------|----|----------------------------|----------------------|----------------------------------------------------------------------------------------------------|----------------------|----------|
| N<br>N<br>AIR<br>AIR<br>AIR<br>AIR<br>AIR<br>Thanks<br>Thanks<br>BAN<br>RST<br>DIS | for QSO<br>(214.075 MHz<br>(214.075 MHz<br>(214.075 MHz<br>(214.075 MHz<br>(214.075 MHz<br>(214.075 MHz<br>(214.075 MHz<br>(215.075 MHz<br>(215.075 MHz)<br>(215.075 MHz)<br>(215. | 13200<br>3T/RCVD : -09 |    |                            | Radio amateu         | <b>r stati</b><br><b>QSO</b><br>1062025 111<br>075 MHz<br>Her<br>Her<br>Her<br>Ret<br>Ret<br>Ret<br>Ret<br>Ret<br>Ret<br>Ret<br>Ret<br>Ret<br>Ret | ion<br>1530<br>/RCVD | -19      |
| TO : M7GXD<br>FROM : F4IMJ Hope to see yo                                          | ou on the wat                                                                                                    | erfall again,          | 73 | TO : G7LFC<br>FROM : F4IMJ | Hope to see you on   | the water                                                                                                    | fall aga             | iin, 73  |
| QSO 4/21 - CALL: M7G>                                                              | (D                                                                                                    |                        |    | QS                         | 0 7/21 - CALL: G7LFC |                                                                                                    |                      |          |
| PREVIOUS                                                                           |                                                                                                    |                        |    | PI                         | REVIOUS              |                                                                                                    |                      |          |

# b) SMTP :

Il faut configurer le champs en fonction de votre messagerie ici exemple GMAIL

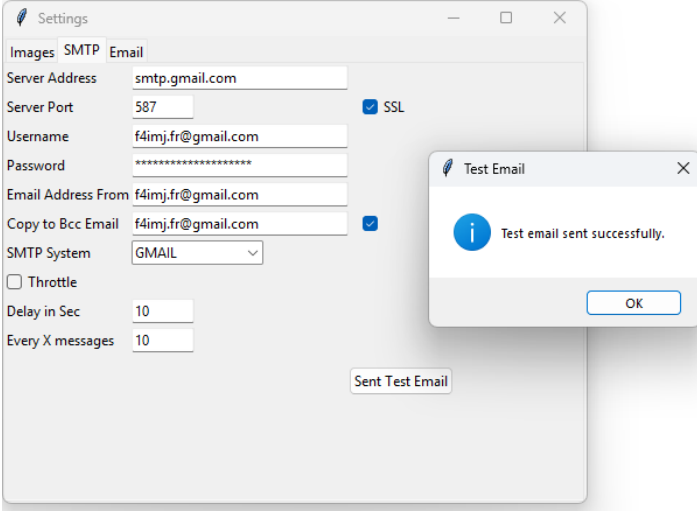

Si cela fonctionne voici le resultat attendu sur votre boite mail

|   | Digital QSL card from F4IMJ to <call> Bolte de reception x</call>                                                                                                    |
|---|----------------------------------------------------------------------------------------------------|
| k | f4imj.fr⊜gmail.com<br>Ànoi ▼                                                                                                    |
|   | Dear .                                                                                                    |
|   | Thank you for our 2-way contact:                                                                                                    |
|   | Date :                                                                                                    |
|   | Freq :                                                                                                    |
|   | Band:                                                                                                    |
|   | Mode :                                                                                                    |
|   | RST:                                                                                                    |
|   | RCV :                                                                                                    |
|   | Please find attached my QSL card.                                                                                                    |
|   | Hope to meet you on the bands again                                                                                                    |
|   | Best Regards and 73                                                                                                    |
|   |                                                                                                    |
|   | to preserve the planet, only print this email if necessary.                                                                                                    |
|   | Developing this type of software takes time, if you want to help me you can make a donation via paypal kevin.baudouin3@gmail.com                                                                        |
|   | This email was automatically created using the FREE HamTools by E4MA                                                                                                    |
|   | NOTE : If you feel this message is NOT intended for you or you do NOT like to receive digital QSL Cards/Confirmations, please DELETE the email and optionally Opt Out of future emails OptOut           |
|   |                                                                                                    |
|   | $\underbrace{( \stackrel{\bullet}{\leftarrow} Répondre}) \underbrace{( \stackrel{\bullet}{\bullet} Transférer} \underbrace{( \stackrel{\bullet}{\ominus})} \underbrace{( \stackrel{\bullet}{\ominus})}$ |

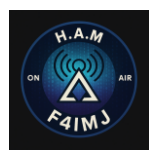

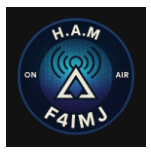

## c) Email :

L'onglet email est le contenu du mail envoyé à votre destinataire

```
Images SMTP Email
Subject: Digital QSL card from <STATION_CALLSIGN> to <CALL>
Body:
       Dear
       <CALL>,
       <br/>
       <br/>
       Thank you for our 2-way contact:<br/>
       <br/>
       Date : <QSO DATE> <TIME ON> <br/>
       Freq : <FREQ> <br/>
       Band: <BAND> <br/>
       Mode : <MODE> <br/>
       RST : <RST SENT><br/>
       RCV : <RST RCVD><br/>
       <br/>
       Please find attached my QSL card.<br/>
       <br/>
       Hope to meet you on the bands again<br />
       <br/>
       Best Regards and 73<br/>
       <<STATION CALLSIGN>><br/>
       <br/><br/>
```

Vous pouvez modifier certains champs.

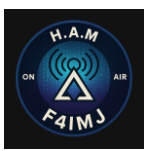

## 3.2.4 Envoi des emails

Une fois l'ensemble des onglets « SETTING » configurés on peut cliquer sur « SEND ALL EMAILS » cela enverra l'ensemble des emails en fonction de la quantité renseigné dans

| Daily Email Limit                 |     |  |  |
|-----------------------------------|-----|--|--|
| Max emails per day:               | 500 |  |  |
| Warning: GMAIL max 500 emails/day |     |  |  |

### Si les emails peuvent etre distribués vous aurez un message comme ci-dessous

| QSL Sender V1                                                                     | ×                                                   |
|-----------------------------------------------------------------------------------|-----------------------------------------------------|
| Your callsign:<br>F4IMJ                                                           | Setting About                                       |
| ADI File Selection                                                                |                                                     |
| Select ADI File:                                                                  |                                                     |
| C:/Users/wario/Desktop/test/test envoie mass                                      | Browse                                              |
| QSO Count: 1<br>Email Count: 1                                                    |                                                     |
| Unsent QSLs: 1                                                                    | 🖉 Send All Emails 🛛 🗙                               |
| Daily Email Limit<br>Max emails per day: 500<br>Warning: GMAIL max 500 emails/day | i Sent: 1<br>Skipped (already sent): 0<br>Errors: 0 |
|                                                                                   | ОК                                                  |
| SEND ALL EMAILS                                                                   |                                                     |

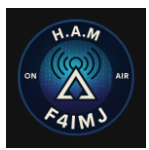

## 4 RESULTAT ATTENDU SUR LA BOITE MAIL DU DESTINATAIRE

Voici le résultat sur la boite mail de vos destinataires

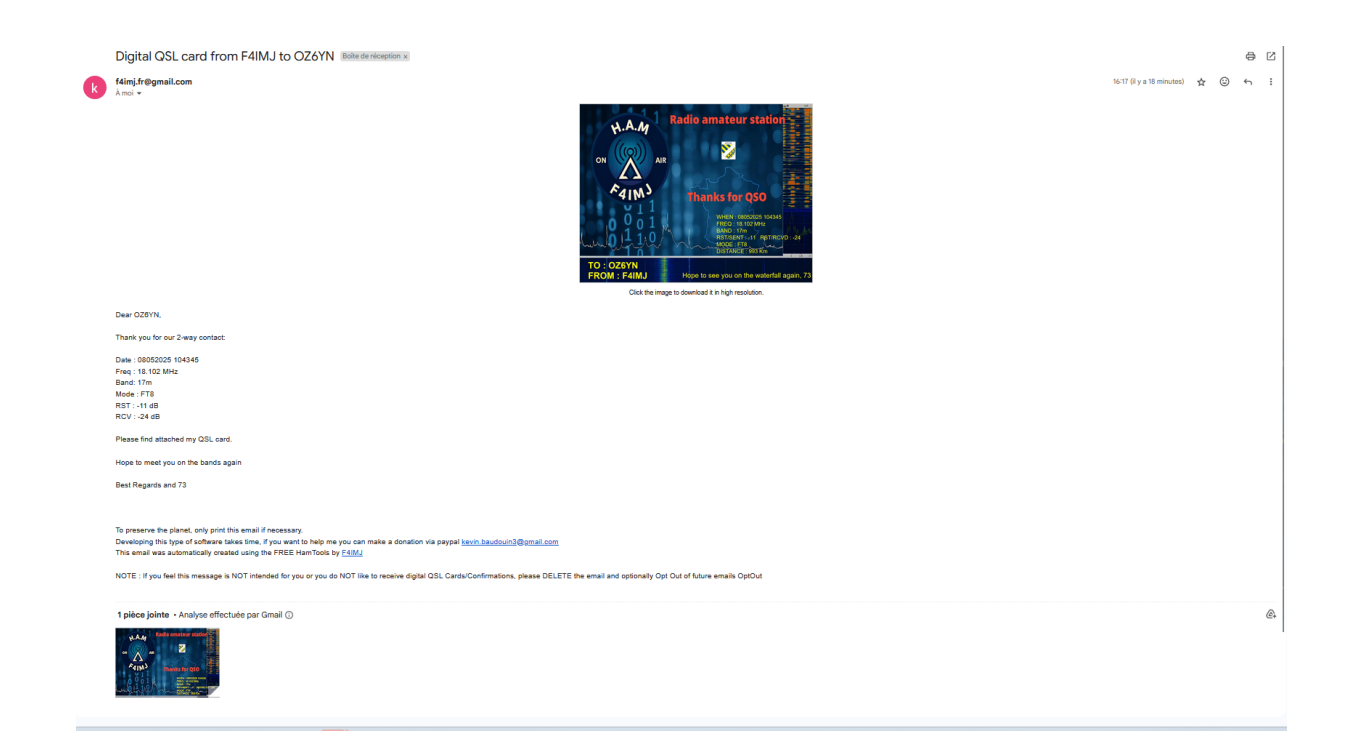